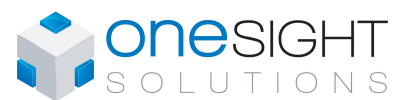

**OSS-VAV** 

**Specification & Installation Instructions** 

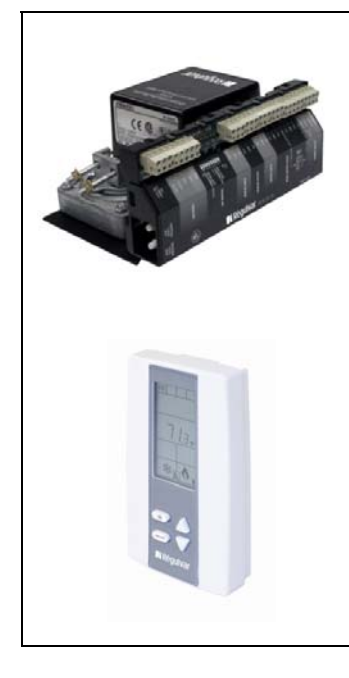

#### Features:

- Quality "non strip" terminals
- 24 Vac thermal fuse
- Selectable analog and digital output
- Precise temperature control with programmable PI function
- Selectable Fahrenheit or Celsius scale
- No occupancy override
- Multi level lockable access menu
- Lockable setpoint
- Change over by contact or external temperature sensor
- On board differential pressure sensor
- Pressure sensor air flow program available
- Selectable proportional control band and dead band
- Anti-freeze protection
- BACnet<sup>®</sup> MS/TP @ 9600, 19200, 38400, 76800 bps
- Selectable device instance via technician menu
- Selectable MAC Address by dipswitches

| Technical Data           | OSS VAV                                                     |  |
|--------------------------|-------------------------------------------------------------|--|
| Torque                   | 70 in.lb. [8 Nm]                                            |  |
| Power consumption        | 10 VA max                                                   |  |
| Running time through 90° | 95 seconds ±10%                                             |  |
| Power supply             | 22 to 26 Vac 50/60 Hz                                       |  |
|                          | 2 thermistor inputs                                         |  |
| Inputs                   | 2 digital inputs                                            |  |
|                          | Differential pressure sensor 0-1.0" WC                      |  |
| Quitauto                 | 2 analog outputs (0-10 Vdc), 20 mA max. rated               |  |
| Outputs                  | 2 triacs output 24 Vac, 500 mA max. fused / triac           |  |
| Communication            | BACnet <sup>®</sup> MS/TP @ 9600, 19200, 38400 or 76800 bps |  |
| Communication connection | 24 AWG twisted-shield cable (Belden 9841 or equivalent)     |  |
| Electrical connection    | 0.8 mm <sup>2</sup> [18 AWG] minimum                        |  |
| Operating temperature    | 0°C to 50°C [32°F to 122°F]                                 |  |
| Storage temperature      | -30°C to 50°C [-22°F to 122°F]                              |  |
| Relative Humidity        | 5 to 95% non condensing                                     |  |
| Weight                   | 1.8 kg. [4 lb]                                              |  |

#### Dimensions

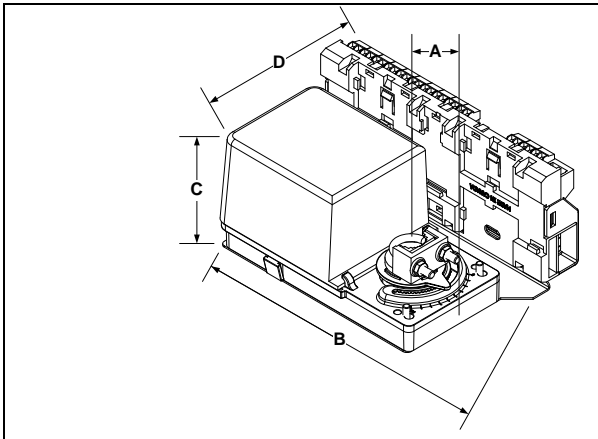

| Dimension  | Imperial (in) | Metric (mm) |
|------------|---------------|-------------|
| Α          | 1.50          | 38          |
| В          | 7.2           | 183         |
| С          | 3.2           | 82          |
| D          | 5.1           | 128         |
| Tubing ID* | 1/8           | 3.175       |

\*On pressure independent models

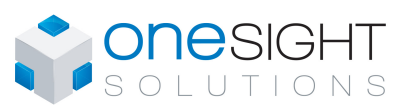

#### **Specification & Installation Instructions**

Manually close the damper blades and positioned the

Tighten the nuts on the "U" bolt to the shaft with an 8mm

Slide the mounting bracket under the actuator. Ensure

free movement of the slot at the base of the actuator. The

bracket pin must be placed in the mid distance of the slot. Fix the bracket to the ductwork with #8 self-tapping

#### Installation

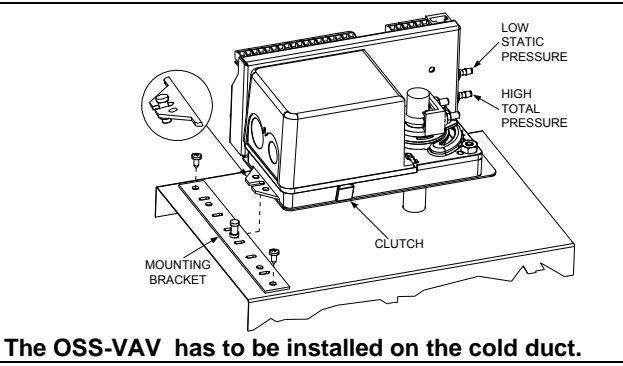

#### **Terminal Description**

| Low Voltage Supply (TB1)                   |                               |
|--------------------------------------------|-------------------------------|
| 1- Common                                  |                               |
| 2- Common                                  |                               |
| 3- 24 Vac Input                            |                               |
| 4- 24 Vac Input                            |                               |
| Triac Output (TB2)                         |                               |
| 1- Triac 24 Vac input for TO1/TO2          |                               |
| 2- Triac Output 1 (TO1)                    | $24 \text{ Vac}$ COM $\omega$ |
| 3- Common                                  |                               |
| 4- Triac Output 2 (TO2)                    |                               |
| Digital Input (TB3)                        | 6 7                           |
| 1- Digital Input 1 (DI1)                   | <b>∞</b>                      |
| 2- Common (DI1 & DI2)                      |                               |
| 3- Digital Input 2 (DI2)                   | Digital Inputs ┥ COM ∾ ⊘ ● ຶ  |
| Analog Output (TB4)                        |                               |
| 1- Analog Output 1 (AO1) – To Slave (Al1)  |                               |
| 2- Common (AO1 & AO2)                      |                               |
| 3- Analog Output 2 (AO2)                   |                               |
| Analog Input (TB5)                         | Analog Inputs COM N           |
| 1- Analog Input 1 (AI1) – From Slave (AO2) | AI2 CO Power Indication       |
| 2- Common (Al1 & Al2)                      | Communication                 |
| 3- Analog Input 2 (Al2)                    |                               |
| Network (TB6)                              | MAC Address<br>Selection      |
| 1- Input (IN A+)                           | (0) 120<br>ohm                |
| 2- Input (IN B+)                           |                               |
| 3- Common                                  |                               |
| 4- Output (A+)                             |                               |
| 5- Output (B-)                             |                               |
| Thermostat Connection (TB7)                |                               |
| 1- Common                                  |                               |
| 2- Power                                   |                               |
| 3- Data                                    |                               |

1.

2.

3.

4

5.

screws.

actuator at 0° or 90°.

Slide the actuator onto the shaft.

wrench to a torque of 60 in.lb. [6.7 Nm].

#### BACnet® MAC address dipswitches

| (8) 120 ohm    | MSTP/MAC add<br>If you do not cha | dress fo<br>ange d | or comi<br>evice ii | munica<br>nstance | ition, a<br>e in pro | re sele<br>ogramn | ctable<br>ne moc | in bina<br>le, it wi | ry logic by dipswitch<br>Il be automatically r | nes.<br>modified according to the MAC address. |
|----------------|-----------------------------------|--------------------|---------------------|-------------------|----------------------|-------------------|------------------|----------------------|------------------------------------------------|------------------------------------------------|
| termination    |                                   | B0                 | B1                  | B2                | B3                   | B4                | B5               | B6                   |                                                |                                                |
| (Last node)    | MAC Address                       | DS.1               | DS.2                | DS.3              | DS.4                 | DS.5              | DS.6             | DS.7                 | Default Device<br>Instance                     |                                                |
|                | 0                                 | OFF                | OFF                 | OFF               | OFF                  | OFF               | OFF              | OFF                  | 136000                                         | 1                                              |
|                | 1                                 | ON                 | OFF                 | OFF               | OFF                  | OFF               | OFF              | OFF                  | 136001                                         | 1                                              |
|                | 2                                 | OFF                | ON                  | OFF               | OFF                  | OFF               | OFF              | OFF                  | 136002                                         |                                                |
| $(1-7)^{\vee}$ | 3                                 | ON                 | ON                  | OFF               | OFF                  | OFF               | OFF              | OFF                  | 136003                                         |                                                |
| MAC Address    | 4                                 | OFF                | OFF                 | ON                | OFF                  | OFF               | OFF              | OFF                  | 136004                                         | ]                                              |
| Selection      |                                   |                    |                     |                   |                      |                   |                  |                      |                                                |                                                |
| 20.0000        | 126                               | OFF                | ON                  | ON                | ON                   | ON                | ON               | ON                   | 136126                                         | ]                                              |
|                | 127                               | ON                 | ON                  | ON                | ON                   | ON                | ON               | ON                   | 136127                                         | 1                                              |

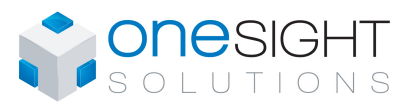

#### Programming Mode

When in this mode the  $\checkmark$  symbol is displayed. Press on button > to advance to the next program function, press on button > to return to previous function and press on the arrow buttons  $\triangle$  or  $\bigtriangledown$  to change values. You can exit the programming mode at any time, changed values are automatically recorded.

| Step | Display        | Description                                                                                             | Values                                      |
|------|----------------|----------------------------------------------------------------------------------------------------|---------------------------------------------|
|      |                | Internal temperature sensor calibration:                                                                |                                             |
|      | INSIDE         | Display scrolls "INSIDE TEMPER SENSOR DFFSET" and temperature read by                                   |                                             |
|      |                | Internal temperature sensor.<br>You can adjust the calibration of the sensor by comparison with a known | Range : 10 to 40°C [50 to 104°F]            |
| 1    | <b>′_</b> ^°   | thermometer. For example if thermostat has been installed in an area                                    | (max. offset ± 5°C)                         |
|      |                | where temperature is slightly different than the typical room temperature                               | Increment: 0.1°C [0.2°F]                    |
|      |                | (thermostat placed right under the air diffuser).                                                       |                                             |
|      |                | Minimum cothoint:                                                                                       |                                             |
|      |                | Display scrolls "80,057 @M@U@USER SETENT" and the minimum setpoint                                      |                                             |
|      | HUJUSI         | temperature.                                                                                            | Minimum range:                              |
| 2    | <u>ו</u> ם, יכ | Select the desired minimum setpoint temperature.                                                        | 10 to 40°C [50 to 104°F]                    |
| 2    | <u> </u>       | The minimum value is restricted by the maximum value (sten #3)                                          |                                             |
|      |                |                                                                                                    | Default value: 18ºC [64ºF]                  |
|      |                |                                                                                                    |                                             |
|      |                | Maximum setpoint:                                                                                       |                                             |
|      |                | Display scrolls "RDJUST MRXIMUM USER SETPINT" and the maximum setpoint                                  |                                             |
|      | 10000          | temperature.                                                                                            | Maximum range:                              |
| 3    | יחקל           |                                                                                                    | Increment: 0.5°C [1°F]                      |
|      |                | The maximum value is restricted by the minimum value (step #2).                                         |                                             |
|      |                |                                                                                                    | Default value: 24ºC [77ºF]                  |
|      |                |                                                                                                    |                                             |
|      | *              | Locking the setpoint:                                                                                   | 8 1                                         |
|      | ENABLE         | Display scrolls "USER SETPNT LOCKED" and the status of the function.                                    | USER                                        |
|      |                | You can lock or unlock the setpoint adjustment by end user. If locked, "925"                            | Default value: Unlocked                     |
| 4    |                |                                                                                                    |                                             |
|      |                |                                                                                                    |                                             |
|      |                |                                                                                                    |                                             |
|      |                | Adjust internal setpoint:                                                                               |                                             |
|      | ROJUST         | Display scrolls "RDJUST INTERN SETPNT" and the setpoint temperature.                                    |                                             |
|      |                | Select the desired setpoint temperature; which should be within the listed                              | Setpoint range:<br>10 to 40°C [50 to 104°F] |
| 5    |                | Lock symbol will appear if the setpoint was locked at the previous step.                                | Increment: 0.5°C [1°F]                      |
|      |                |                                                                                                    |                                             |
|      |                | Setpoint value is restricted by the minimum and maximum value (step #2 &                                | Default value: 22°C [72°F]                  |
|      |                | 3).<br>Adjust the control mode:                                                                         |                                             |
|      |                | Display scrolls "RDJUST TEMPER CONTROL MODE". Cooling and heating                                       |                                             |
|      |                | symbols are also displayed.                                                                             |                                             |
|      |                | Select which control mode to authorize: Automatic, cooling or heating                                   | $  \Gamma \cap \Omega_{l}   HFB_{\vdash}  $ |
|      |                | heating only or cooling only.                                                                           |                                             |
|      | ם ווכד         |                                                                                                    |                                             |
|      |                | in you want to authorize all modes, choose Automatic mode.                                              |                                             |
| 6    | Ruba           | ON mode will the user allow to switch between heat & cool mode.                                         |                                             |
|      |                | If you want to authorize only Automatic made, calent CLLH made                                          | HUJUST HUJUST                               |
|      | * <b>\</b>     | In you want to authorize only Automatic mode, select CLHt mode.                                         | רוא, הח                                     |
|      |                |                                                                                                    |                                             |
|      |                |                                                                                                    |                                             |
|      |                |                                                                                                    | <b>│ ※ │ ◇ │</b> ※ │ <b>◇</b> │             |
|      |                |                                                                                                    | Default value:                              |
|      |                |                                                                                                    | Automatic cooling and heating               |

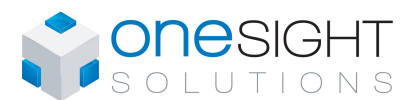

| Step     | Display  | Description                                                                      | Values                               |
|----------|----------|----------------------------------------------------------------------------------|--------------------------------------|
|          |          | Set On/Off function enable or disable:                                           |                                      |
|          |          | Display scrolls <i>"ENRBLE ON OFF CONTROL MODE"</i> .                            |                                      |
|          |          | Select Yes or No to enable or disable user control mode adjustment.              |                                      |
| 7        | UCC      |                                                                                  |                                      |
| '        |          |                                                                                  | Default value: Enable (YES)          |
|          |          |                                                                                  |                                      |
|          |          |                                                                                  |                                      |
|          |          |                                                                                  |                                      |
|          | <b>↓</b> | <u>Set TO1 output signal:</u>                                                    |                                      |
|          | SELECT   | Display scrolls "SELECT TOI OUTPUT SIGNAL".                                      | SELECT SELECT                        |
|          |          | Select the desired signal output for 101 output, either <b>OnOF</b> (On-Off),    |                                      |
| 8        | ΠηΠει    | PULS (Pulse) or FLt (Floating).                                                  |                                      |
| Ŭ        |          |                                                                                  |                                      |
|          |          |                                                                                  |                                      |
|          |          |                                                                                  |                                      |
|          |          |                                                                                  | Default value: on-off                |
|          |          | <u>Set TO1 signal ramp:</u>                                                      |                                      |
|          |          | Display scrolls "SELECT TOI SIGNAL RAMP".                                        | SELECT    SELECT    SELECT           |
|          |          | Select the desired ramp for TO1 from the options provided:                       |                                      |
|          |          | Lind. Lipsting room 4                                                            | │ ╠╉┍╴╏ │ ╠╉┍╌┛ │ ╠╉┍╌┫ │ │          |
|          | ×        | Hr2: Heating ramp 2                                                              |                                      |
|          | SELECT   | Hr3: Heating ramp 3                                                              |                                      |
|          | -        | Cr1: Cooling ramp 1,                                                             |                                      |
| 9        |          | Cr2: Cooling ramp 2,                                                             |                                      |
|          |          | OFF.                                                                             | SELECT SELECT                        |
|          | 144      |                                                                                  |                                      |
|          |          | If " <b>PULS</b> " was selected at step #8, you can only choose Hr1, Hr2 or Hr3. |                                      |
|          |          | If you selected OnOF at step #8, go directly to step #12                         |                                      |
|          |          | in you selected onor at step #0, go unectivito step #12.                         |                                      |
|          |          | If you selected PULs at step #8, go directly to step #14.                        |                                      |
|          |          | If you selected OFF, go directly to Step#15.                                     | Default value: Cr1 (Cooling ramp 1)  |
|          | × )      | Set TO1 floating time: (If "FLt" was selected at step #8)                        |                                      |
|          | SET      | Display scroll "SET FLORTING TIME IN SECONDS" and the floating time value (in    |                                      |
|          |          | seconds).                                                                        | Range: 15 to 250 sec.                |
| 10       |          | Discourse in the size of the fluction time size of                               | Increment: 5 sec.                    |
|          |          | Please select desired value of the floating time signal.                         |                                      |
|          |          |                                                                                  | Default value: 100 sec.              |
|          |          |                                                                                  |                                      |
|          | ×        | Set TO1 direction: (If "FLt" was selected at step #8)                            |                                      |
|          | SELECT   | Display scrolls "SELECT FLORTING DIRECT REVERSE" and the selected rotation       | SELECT                               |
|          |          | direction.                                                                       |                                      |
| 11       |          | Select the desired direction, either:                                            | Default value: dlr (direct)          |
|          |          | dir: Direct "clockwise" (0 to 90°) or                                            |                                      |
|          |          | TEV. Reverse counter clockwise (90 to 0°)                                        |                                      |
|          |          | Go directly to step #20.                                                         |                                      |
|          |          | Set TO1 on-off closing level: (If "OnOf" was selected at step #8)                |                                      |
|          |          | Display scrolls "SELECT TOT CLOSE PERCENT" and the value of the closing level    |                                      |
|          | <u> </u> | of the TO1 output.                                                               | Range: 15 to 80                      |
| 12       | חח       |                                                                                  | Increment: 1%                        |
| 12       |          | Select the percentage at which you want TO1 to close: at x% of the               |                                      |
|          |          | demand of the ramp that you selected at step # 9.                                | Default value:40 (40% of the demand) |
|          |          |                                                                                  |                                      |
| $\vdash$ |          | Set TO1 on-off opening level: //f "OnOf" was selected at the #9)                 |                                      |
|          |          | Display scrolls "SELECT TAI APEN PEPCENT" and the value of the opening lovel     |                                      |
|          | SELELI   | of the TO1 output                                                                | Range: 0 to TO1 closing- 4%          |
| 40       |          |                                                                                  | Increment: 1%                        |
| 13       | Ŭ        | Select the percentage at which you want TO1 to open: at x% of the                |                                      |
|          |          | demand of the ramp that you selected at step # 9.                                | Default value: 0 (0% of the demand)  |
|          |          |                                                                                  |                                      |
| 1        |          |                                                                                  |                                      |

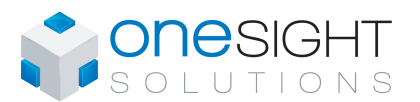

| Step | Display | Description                                                                                                    | Values                                |
|------|---------|----------------------------------------------------------------------------------------------------|---------------------------------------|
|      | SELECT  | <u>Set TO1 direction:</u><br>Display scrolls "SELECT TO1 DIRECT REVERSE".                                                | SELECT                                |
| 14   |         | Select the desired direction you want for TO1 output, either:<br>dir (normally open) or<br>rEv (normally close)          | Default value: dir (direct)           |
|      |         |                                                                                                    |                                       |
|      |         | Set TO2 output signal:                                                                                                   |                                       |
|      | SELECT  | Display scrolls "SELELT TOP UNTPUT SIGNHL".                                                                              | SELECT                                |
| 15   | OnOr    | Select the desired signal output for TO2 output from the options provided:<br>OnOf, PULs                                 | Default value: on-off                 |
|      |         |                                                                                                    |                                       |
|      |         | Set TO2 signal ramp:                                                                                                    |                                       |
|      |         | Display scrolls "SELECT TO2 SIGNAL RAMP".                                                                                | SELECT SELECT                         |
|      |         | Select the desired ramp for TO2 from the options provided:                                                               |                                       |
|      | SELECT  | Hr1: Heating ramp 1,<br>Hr2: Heating ramp 2.                                                                             |                                       |
| 10   |         | Hr3: Heating ramp 3,                                                                                                    |                                       |
| 16   | hr i    | Cr1: Cooling ramp 1,<br>Cr2: Cooling ramp 2,                                                                             |                                       |
|      | <b></b> | OFF.                                                                                                    |                                       |
|      |         | If " <b>PULs</b> " was selected at step #15, you can only choose Hr1, Hr2 or Hr3.                                        | H-2 H-3 OFF                           |
|      |         | If you selected pulse signal at step #15, go directly to step #19.                                                       |                                       |
|      |         | If you selected OFF, go directly to step #20.<br>Set TO2 on-off closing level: (If "OnOf" was selected at step #15)      | Default value: Hr1 (Heating ramp 1)   |
|      | SELECT  | Display scrolls "5ELECT T02 CL05E PERCENT" and the value of the closing                                                  | Pango: 15 to 80                       |
| 17   | ЧЛ      | level of the TO2 output.                                                                                                 | Increment: 1%                         |
|      |         | Please select the percentage at which you want TO2 to close: x% of the demand of the ramp that you selected at step #16. | Default value: 40 (40% of the demand) |
|      |         |                                                                                                    |                                       |
|      | *       | Set TO2 on-off opening level: (If "OnOf" has been selected at step #15)                                                  |                                       |
|      | SELECT  | level of the TO2 output.                                                                                                 | Range: 0 to TO2 closing- 4%           |
| 18   |         | Select the percentage at which you want TO2 to open: at x% of the                                                        |                                       |
|      |         | demand of the ramp that you selected at step #16.                                                                        | Default value: 0 (0% of the demand)   |
|      |         |                                                                                                    |                                       |
|      |         | <u>Set TO2 direction:</u><br>Display scrolls <i>"5ELECT TO2 DIRECT REVERSE"</i> .                                        |                                       |
|      | 1       | Select the desired direction you want for TO2 output either                                                              |                                       |
| 19   |         | dir (normally open) or                                                                                                   |                                       |
|      |         |                                                                                                    |                                       |
|      |         | Set motor signal ramp:                                                                                                   |                                       |
|      | SELECT  | Display scrolls "SELECT INDTOR SIGNAL RAMP".<br>Select which ramp you want for the motor from the options provided:      | SELECT                                |
| 20   |         | Hr1: Heating ramp 1                                                                                                    | Hr I                                  |
|      |         | Cr1: Cooling ramp 1,                                                                                                    |                                       |
|      | *       |                                                                                                    |                                       |
|      |         |                                                                                                    | Default value: Cr1 (Cooling ramp 1)   |

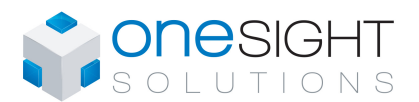

|    | SELECT    | Set motor direction:<br>Display scrolls "SELECT MOTOR DIRECT REVERSE".                                                              | SELECT                              |
|----|-----------|----------------------------------------------------------------------------------------------------|-------------------------------------|
| 21 |           | Select the desired direction you want for the motor, either:<br>dir "clockwise" (0 to 90°) or<br>rEv "counter clockwise" (90 to 0°) | Default value: direct (dir)         |
|    |           |                                                                                                    |                                     |
|    |           | Set motor 2 (slave) direction:                                                                                                    |                                     |
|    | SELECT    | Display scrolls "SELECT MOTOR 2 DIRECT REVERSE".                                                                                    | SELECT                              |
| 22 | d r       | Select the desired direction you want for the slave motor, either:<br>dir. "clockwise" (0 to 90°) or                                | Default value: direct (dir)         |
|    |           | rEv. "counter clockwise" (90 to 0°)                                                                                                 |                                     |
|    |           |                                                                                                    |                                     |
|    |           | Set pressure sensor 2 origin:                                                                                                    |                                     |
|    | SELEC T   | Display scrolls "SELECT PRESSUR 2".                                                                                                 | SELECT                              |
|    |           | Select the desired origin for pressure sensor 2, either:                                                                            |                                     |
| 23 |           | LOC: second pressure sensor on hot duct                                                                                             | LOC Default value: Loc              |
|    |           |                                                                                                    |                                     |
|    |           |                                                                                                    |                                     |
|    |           | Set AO2 analog signal ramp:                                                                                                    |                                     |
|    |           | Display scrolls "SELECT RO2 RNRLOG RRIP".                                                                                           |                                     |
|    |           | Select the desired ramp for analog signal on AO2 from the options                                                                   | SELELI SELELI SELELI                |
|    |           | provided:                                                                                                    |                                     |
|    |           | Hr1: Heating ramp 1.                                                                                                    |                                     |
|    |           | Hr2: Heating ramp 2,                                                                                                    |                                     |
| 24 | Hr I      | Hr3: Heating ramp 3,<br>Cr1: Cooling ramp 1                                                                                         |                                     |
|    |           | Cr2: Cooling ramp 2,                                                                                                    |                                     |
|    | 6         | OFF.                                                                                                    |                                     |
|    |           | If "OFF" is selected, go to step #29.                                                                                               |                                     |
|    |           |                                                                                                    |                                     |
|    |           |                                                                                                    |                                     |
|    |           |                                                                                                    | Default value: Hr1 (Heating ramp 1) |
|    | ×         | Display shows "SELECT RO2 OUTPUT SIGNAL".                                                                                           |                                     |
|    | SELECT    | You can choose                                                                                                    |                                     |
| 25 | 801 c     | Analog                                                                                                    | OnOr    PULs                        |
|    |           | On-Off                                                                                                    |                                     |
|    |           | Puise                                                                                                    |                                     |
|    |           | If you have selected on/off or pulse signal, go directly to step #28.                                                               | Default value: ANLg (Analog)        |
|    | ×         | Minimum voltage of AO2 output: (Only if "ANLg" has been selected at step #25)                                                       | * * *                               |
|    | MIN VOC   | Display scrolls "MIN VDC RNRLOG RO2 OUTPUT" and the value of the minimum                                                            |                                     |
| 26 | $\square$ |                                                                                                    | Range: 0.0 to 10.0 Volt             |
| 20 | <u> </u>  | Select the desired value for the minimum voltage of AO2 output. (This is the                                                        | Default value: 0 Volt               |
|    |           |                                                                                                    |                                     |
|    |           | The minimum value is restricted by the maximum value (step #27).                                                                    |                                     |
|    |           | <b>Maximum voltage of AO2 output:</b> (Only if <b>"ANLg</b> " has been selected at step #25)                                        |                                     |
|    | MHX VUL   | voltage for the AO2 output.                                                                                                    | Range: 0.0 to 10.0 Volt             |
| 27 | <b>  </b> |                                                                                                    | Increment: 0.1 Volt                 |
|    |           | the "span" value)                                                                                                    | Default value: 10.0 Volt            |
|    |           | The maximum value is restricted by the minimum value (step #26).                                                                    |                                     |

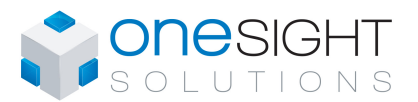

|    | SELECT           | Set AO2 direction:<br>Display scrolls "SELECT RD2 DIRECT REVERSE".                                                                                                    | SELECT                               |
|----|------------------|----------------------------------------------------------------------------------------------------|--------------------------------------|
| 28 |                  | Select the desired direction you want for AO2 output, either:<br>dir (0 to 10Vdc) or<br>Fy (10 to 0 Vdc)                                                                                                    | <u>-Ευ</u>                           |
|    |                  |                                                                                                    | Default value: direct (dir)          |
|    |                  | Set Al2 input signal:<br>Display scrolls "SELECT RIZ INPUT SIGNRL".<br>Select the desired signal for Al2 input from the options provided:                                                                                          | SELECT                               |
| 29 | OFF              | OFF (input not used),     External temperature function:                                                                                                    | ELS                                  |
|    |                  | <ul> <li>EtS (external temperature sensor 10KΩ),</li> </ul>                                                                                                    |                                      |
|    |                  |                                                                                                    | Default value: OFF                   |
|    | EX TERN          | External temperature sensor Calibration: (If "EtS" was selected at step #29)<br>Display scrolls "EXTERN TEMPER SENSOR OFFSET" and the temperature read by<br>the external temperature sensor (if connected on the selected input). | Papers: 30 to 00%C [ 22 to 104 0%E]  |
| 30 | 22 <sub>8°</sub> |                                                                                                    | (max. offset $\pm 5^{\circ}$ C)      |
|    |                  | If the sensor is not connected or short circuited, the display shows "Eror".                                                                                                    | Increment: 0.1°C [0.2°F]             |
|    |                  | known thermometer.                                                                                                    |                                      |
|    |                  | Control temperature selection                                                                                                    |                                      |
|    | SELECT           | The screen displays « SELECT TEMPER SENSOR »                                                                                                    | SELECT SELECT SELECT                 |
| 24 |                  | Select <b>itS</b> for the internal temperature sensor                                                                                                    |                                      |
| 31 |                  | or EtS for the external temperature sensor                                                                                                    |                                      |
|    |                  | or AvEr so that the control temperature is equal to the internal and                                                                                                    |                                      |
|    |                  | external sensors' mean temperature.                                                                                                    | Default: itS (internal Temp. sensor) |
|    | <b>\</b>         | Set DI1 input signal:                                                                                                    |                                      |
|    | SELECT           |                                                                                                    | SELECT                               |
| 32 |                  | <ul> <li>Select the desired setting from the options provided:</li> <li>OCC.o (Occupancy, normally open) contact</li> </ul>                                                                                                    | Default value:Occupancy              |
|    |                  | OCC.c (Occupancy, normally close) contact.                                                                                                    | Normally open (Occ.o)                |
|    |                  |                                                                                                    |                                      |
|    |                  | Minimum occupancy time                                                                                                    |                                      |
|    |                  | (If « OCC.o or OCC.c » has been selected at step # 26)                                                                                                    | Plage : 0 à 240 min.                 |
| 33 | ' חר             | occupancy time.                                                                                                    | increment : 1 min.                   |
|    |                  |                                                                                                    | Valeur par défaut :<br>30 min        |
|    |                  |                                                                                                    |                                      |
|    |                  | No occupancy override time :                                                                                                    |                                      |
|    | NO DEE           | Display scrolls "NO DEC DELRY OVERIDE (IINUTE5" and the override time in                                                                                                    |                                      |
| 3/ | רבו י            |                                                                                                    | Range: 0 to 180 min.                 |
| 54 |                  | Select the desired derogation time; if none is desired select "0".                                                                                                    | Default value: 120 min.              |
|    |                  |                                                                                                    |                                      |
|    |                  | No occupancy dead bands offset (heating):                                                                                                    |                                      |
|    | NU DEE           | Moon ) and heating symbols are also displayed.                                                                                                    | Range: 0.0 to 5.0°C [0.0 to 10.0°E]  |
| 35 | יחן <b>י</b> חי  | Please select the desired offset for the heating dead hands when the                                                                                                    | Increment: 0.1°C [0.2°F]             |
|    |                  | system is in no occupancy.                                                                                                    | Default value: 1.0ºC [2ºF]           |
|    | ð                |                                                                                                    |                                      |

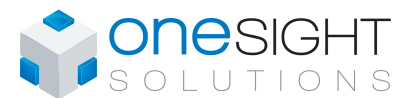

|    |              | <b>No occupancy dead bands offset (cooling):</b><br>Display scrolls <i>"ND DEE EDDLING DFFSET"</i> and the offset value in °C or °F.<br>Moon ). Cooling symbols are also displayed. | Range: 0.0 to 5.0°C [0.0 to 10.0°F]                      |  |
|----|--------------|----------------------------------------------------------------------------------------------------|----------------------------------------------------------|--|
| 36 | <u>"</u>     | Please select the desired offset for the cooling dead bands when the system is in no occupancy.                                                                                     | Increment: 0.1°C [0.2°F]<br>Default value: 1.0°C [2°F]   |  |
|    |              |                                                                                                    |                                                          |  |
|    |              | <b>Proportional band of heating ramp1:</b><br>Display scrolls "CONTROL RAMP 1 HEATING" and the value of the heating<br>ramp1 proportional band, heating symbol is also displayed.   | Proportional band range :<br>0.5 to 5.0°C [1 to 10°F]    |  |
| 37 | <u> </u>     | Select the desired value for heating ramp1 proportional band.                                                                                                    | Increment: 0.5°C [1°F]<br>Default value: 2.0°C [4°F]     |  |
|    |              | Proportional band of heating ramp2:                                                                                                    |                                                          |  |
|    |              | Display scrolls <i>"CONTROL RRMP 2 HERTING</i> " and the value of the heating ramp2 proportional band, heating symbol is also displayed.                                            | Proportional band range :<br>0.5 to 5.0°C [1 to 10°F]    |  |
| 38 |              | Select the desired value for heating ramp2 proportional band.                                                                                                    | Increment: 0.5°C [1°F]<br>Default value: 2.0°C [4°F]     |  |
|    |              |                                                                                                    |                                                          |  |
|    |              | Proportional band of heating ramp3:                                                                                                    |                                                          |  |
|    |              | Display scrolls "CONTROL RAMP 3 HEATING" and the value of the heating ramp3 proportional band, heating symbol is also displayed.                                                    | Proportional band range :                                |  |
| 39 | <u> </u>     | Select the desired value for heating ramp3 proportional band.                                                                                                    | Increment: 0.5°C [1°F]<br>Default value: 2.0°C [4°F]     |  |
|    | <b>0</b>     |                                                                                                    |                                                          |  |
|    |              | Proportional band of cooling ramp1:                                                                                                    |                                                          |  |
|    | CON TROL     | Display scrolls "CONTROL RRIP 1 COOLING" and the value of the cooling                                                                                                    | Drepartianal hand range :                                |  |
| 40 | 7            | ramp i proportional band, cooling symbol is also displayed.                                                                                                    | 0.5 to 5.0°C [1 to 10°F]                                 |  |
| 40 | <u> </u>     | Select the desired value for cooling ramp1proportional band.                                                                                                    | Increment: 0.5°C [1°F]                                   |  |
|    | ***          |                                                                                                    | Default Value: 2.0°C [4°F]                               |  |
|    |              |                                                                                                    |                                                          |  |
|    |              | Proportional band of cooling ramp2:                                                                                                    |                                                          |  |
|    | LUN IRUL     | ramp2 proportional band, cooling symbol is also displayed.                                                                                                    | Proportional band range :                                |  |
| 41 | <u>2</u> 0°  | Select the desired value for cooling ramp? proportional hand                                                                                                    | 0.5 to 5.0°C [1 to 10°F]<br>Increment: 0.5°C [1°F]       |  |
|    |              |                                                                                                    | Default value: 2.0°C [4°F]                               |  |
|    | *            |                                                                                                    |                                                          |  |
|    |              | Dead band of heating ramp1:                                                                                                    |                                                          |  |
|    | CON TROL     | Display scrolls "CONTROL DEAD BRIND 1 HERTING" and the value of the heating                                                                                                    | Dood hand range i                                        |  |
| 40 | <u> </u>     | ramp'i dead band, neating symbol is also displayed.                                                                                                    | 0 to 5.0°C [0 to 10.0°F]                                 |  |
| 42 | <u>U</u> .J° | Select the desired value for heating ramp1 dead band.                                                                                                    | Increment: 0.1°C [0.2°F]<br>Default value: 0.3°C [0.6°F] |  |
|    | <b>0</b>     |                                                                                                    |                                                          |  |
|    |              | Dead band of heating ramp2:                                                                                                    |                                                          |  |
|    | CON TROL     | Display scrolls "CONTROL DERD BRND 2 HEATING" and the value of the heating                                                                                                    | Dead band range :                                        |  |
| 12 |              | וימווויף עכמע שמוע, ווכמנווע פעווושטו וז מופט עופטומעפע.                                                                                                    | 0 to 5.0°C [0 to 10.0°F]                                 |  |
| 43 | <u> </u>     | Select the desired value for heating ramp2 dead band.                                                                                                    | Increment: 0.1°C [0.2°F]<br>Default value: 0.3°C [0.6°F] |  |
|    | <b>₩</b>     |                                                                                                    |                                                          |  |

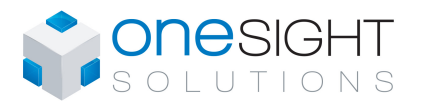

|    | CON TROL    | Dead band of heating ramp3:<br>Display scrolls "CONTROL DEAD BAND 3 HEATING" and the value of the heating                            | Dead hand range :                                        |
|----|-------------|----------------------------------------------------------------------------------------------------|----------------------------------------------------------|
| 44 | <u> </u>    | ramp3 dead band, neating symbol is also displayed.                                                                                   | 0 to 5.0°C [0 to 10.0°F]                                 |
|    | <u>U.3*</u> | Select the desired value for heating ramp3 dead band.                                                                                | Increment: 0.1°C [0.2°F]<br>Default value: 0.3°C [0.6°F] |
|    | <b>\</b>    |                                                                                                    |                                                          |
|    |             | Dead band in cooling ramp1:                                                                                                    |                                                          |
|    | EON TROL    | Display scrolls "CONTROL DEAD BAND 1 CODLING" and the value of the cooling ramp1dead hand, cooling symbol is also displayed          | Dead hand range :                                        |
| 45 |             |                                                                                                    | 0 to 5.0°C [0 to 10.0°F]                                 |
|    |             | Select the desired value for cooling ramp1 dead band.                                                                                | Increment: 0.1°C [0.2°F]<br>Default value: 0.3°C [0.6°F] |
|    | *           |                                                                                                    |                                                          |
|    |             | Dead band in cooling ramp2:                                                                                                    |                                                          |
|    | CON TROL    | Display scrolls "CONTROL DEAD BAND 2 COOLING" and the value of the cooling ramp2 dead band, cooling symbol is also displayed.        | Dead band range :                                        |
| 46 |             |                                                                                                    | 0 to 5.0°C [0 to 10.0°F]                                 |
|    |             | Select the desired value for cooling ramp2 dead band.                                                                                | Default value: 0.3°C [0.6°F]                             |
|    | *           |                                                                                                    |                                                          |
|    |             | Dead band for Air flow mixing:                                                                                                    |                                                          |
|    | RIRFLOW     | Display scrolls " <i>HIRFLUW UEHU BHNU I'IIX</i> " and the value of the air flow mixing dead band, cooling symbol is also displayed. | Dead band range :                                        |
| 47 | יחת         | The value is restricted by the lowest value of the HR1 or CR1 dead band.                                                             | 0.0 to 0.2°C [0.0 to 0.4°F]                              |
|    |             |                                                                                                    | Default value: 0.0°C [0.0°F]                             |
|    | * 0         |                                                                                                    |                                                          |
|    | ×           | Anti-cycling delay cooling contact (protection for compressor):                                                                      |                                                          |
|    | COOLING     | the delay to activate / reactivate cooling contact.                                                                                  | Bange: 0 to 15 min                                       |
| 48 | 2           | Select the desired value for the delay cooling contact                                                                               | Increment: 1 min.                                        |
|    |             |                                                                                                    | Derault value. 2 mm.                                     |
|    |             |                                                                                                    |                                                          |
|    |             | Integration time factor setting for heating:<br>Display scrolls "HERTING INTERRAL TIME IN SECONDS" and the time in seconds           |                                                          |
|    |             | for the integration factor compensation, heating symbol is also displayed.                                                           | Range: 0 to 250 seconds                                  |
| 49 | <u> </u>    | Select the desired value of the integration factor compensation.                                                                     | Increment: 5 seconds<br>Default value: 0 seconds         |
|    |             |                                                                                                    |                                                          |
|    |             | Integration time factor setting for cooling:                                                                                         |                                                          |
|    | ROJUST      | Display scrolls "CODLING INTGRAL TIME IN SECONDS" and the time in seconds                                                            |                                                          |
| 50 | Π           | for the integration factor compensation, cooling symbol is also displayed.                                                           | Range: 0 to 250 seconds                                  |
|    |             | Select the desired value of the integration factor compensation.                                                                     | Default value: 0 seconds                                 |
|    | *           |                                                                                                    |                                                          |
|    |             | Enable or disable anti-freeze protection:                                                                                            |                                                          |
|    | ENABLE      | Display scrolls "ENRBLE RNTI FREEZE PROTECT".                                                                                        | ENABLE                                                   |
| 51 | חח          | You can enable or disable the Anti-freeze function.                                                                                  |                                                          |
|    |             | When enabled, if temperature drops to 4°C [39°F], heat will start even if                                                            |                                                          |
|    |             | thermostat is in OFF mode.                                                                                                    |                                                          |

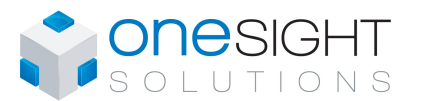

|    | AUTO          | Auto bauds rate:<br>Display scrolls <i>"RUTO BRUDS RRTE"</i> .<br>You can enable or disable the Auto bauds rate function.                    | N     Default value:       RUTD     Enable (YES)                 |  |
|----|---------------|----------------------------------------------------------------------------------------------------|------------------------------------------------------------------|--|
| 52 | <u>965</u>    | When enabled, the controller automatically detects the baud rate of the system and coordinates it and you cannot change the bauds rate value |                                                                  |  |
|    |               | If disable, you must select yourself the right bauds rate at step #52.                                                                       |                                                                  |  |
|    | RUTO          | Auto bauds, current baud:<br>Display scrolls "RUTO COMPORT BRUDS RRTE" and the detected baud rate.                                           |                                                                  |  |
| 53 | <u>76.</u> 8  | Go to step #53.                                                                                                    | Range: 9600, 19200, 38400, 76800                                 |  |
|    |               |                                                                                                    |                                                                  |  |
|    | ROJUST        | Communication bauds rate:<br>Display scrolls "RDJUST COMPORT BRUDS RRTE" and the value of the baud<br>rate in kBps.                          |                                                                  |  |
| 54 | 7 <u>6.</u> 8 | Select the desired communication bauds from the options provided: 9.6, 19.2, 38.4, 76.8.                                                     | Range: 9600, 19200, 38400, 76800<br>Default value: 76.8 kBps     |  |
|    |               |                                                                                                    |                                                                  |  |
|    | ROJUST        | MAC address:<br>If the dipswitches of DS1 are all off, you can change the MAC address by<br>pressing the up and down arrow.                  | Range: 0 to 254                                                  |  |
| 55 |               |                                                                                                    | Default value: 0                                                 |  |
|    |               |                                                                                                    |                                                                  |  |
|    |               | Copy config:                                                                                                    |                                                                  |  |
|    | LUPY          | Display shows curb culling .                                                                                                    |                                                                  |  |
| 56 |               | Select " <b>YES</b> " if you want to copy the configuration you did to this device to others on the network.                                 | <u>465</u>                                                       |  |
|    |               | If you have selected NO, go directly to step #58.                                                                                            |                                                                  |  |
|    |               | Select "start" address:                                                                                                    |                                                                  |  |
|    | BEGIN         | Select the first address you want to copy to.                                                                                                |                                                                  |  |
| 57 | 1             | For example if you select MAC address 1 here and 54 in the next step, all                                                                    | Range: 0-254<br>Default value: 0                                 |  |
|    |               | the devices from 1 to 54 will receive the configuration of the current device.                                                               |                                                                  |  |
|    |               | Select "end" address:                                                                                                    |                                                                  |  |
|    | END           | Display shows "SELECT END RDDRESS".                                                                                                    |                                                                  |  |
| 58 | 64            | Select the last address you want to copy to. You cannot copy on more than 64 addresses at once.                                              | Range: begin address + 63<br>Default value: begin address        |  |
|    |               |                                                                                                    |                                                                  |  |
|    |               | Copy config result:<br>Display shows "COPY CONFIG SUCCEED" if everything went ok.                                                            | PRDLERR Error message example:<br>PRDLERR Program Mode Error for |  |
| 59 |               | If not, you will be able to scroll the addresses and see the error message associated with each address.                                     | address 7                                                        |  |
|    |               | See the Annex section for the complete list of error messages.                                                                               |                                                                  |  |

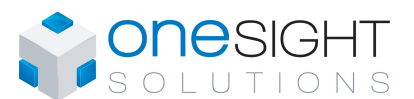

Specification & Installation Instructions

| *        | Communication device instance:                                                              |                                                                                                    |
|----------|---------------------------------------------------------------------------------------------|----------------------------------------------------------------------------------------------------|
| EN BRIE  | Display scrolls "RDJUST DEVICE INSTRNC 0136000".                                            | BOULIST                                                                                                    |
|          | To change the device, select " <i>YES</i> " and go to next step. If the device              |                                                                                                    |
|          | automatically modified according to the MAC address selected by the dip                     | Default value: NO                                                                                                    |
|          | switch on the controller.                                                                   |                                                                                                    |
|          | If you do not want to abange the device, so directly to stan #1                             |                                                                                                    |
|          | If you do not want to change the device, go directly to step #1.                            |                                                                                                    |
| <b>\</b> | Communication device instance (cont'd):                                                     |                                                                                                    |
| ה הבי ה  | Display scrolls the device address value.                                                   |                                                                                                    |
|          | You can modify the device address by increasing or decreasing the                           | Pango: 0 to 1101302                                                                                                    |
| П        | blinking digit with " $\Delta$ " or " $ abla$ "buttons. To modify the next digit, on right, | Increment: 1 digit                                                                                                    |
|          | press $\textcircled{\star}$ , to return to the previous digit press $\textcircled{-}$ .     | Default value: 0153000                                                                                                    |
|          |                                                                                             |                                                                                                    |
|          | Each device must have a unique device instance on a network.                                |                                                                                                    |
|          |                                                                                             | Communication device instance:         Display scrolls "RDJUST DEVICE INSTRINE DI35DDD".         To change the device, select "YES" and go to next step. If the device instance is not changed in programming mode (step #55), it will be automatically modified according to the MAC address selected by the dip switch on the controller.         If you do not want to change the device, go directly to step #1.         Communication device instance (cont'd):         Display scrolls the device address value.         You can modify the device address by increasing or decreasing the blinking digit with "∆" or "∇"buttons. To modify the next digit, on right, press 🖈, to return to the previous digit press .         Each device must have a unique device instance on a network. |

#### Air Flow & BACnet Program Mode (Available when in Operation Mode; JP1 set on RUN)

| Push | Push on both $(\star)$ and $(\star)$ buttons for 5 seconds to access the user air flow program mode. |                                                                                                    |                      |  |  |
|------|----------------------------------------------------------------------------------------------------|----------------------------------------------------------------------------------------------------|----------------------|--|--|
| Step | Display                                                                                              | Description                                                                                                    | Values               |  |  |
| F1   |                                                                                                    | Password:<br>Display scrolls "ENTER PR55WRD" and DDD.<br>You have 1 minute to enter the password using the arrow buttons △ and ▽<br>increase or decrease the value, one digit at a time. Press ★ to move to<br>the next digit and press → to move one digit to the left.<br>When the password is correct press on ★. If you make a mistake, the<br>screen displays "Eror" and the thermostat returns to normal operation<br>mode. You will need to repeat this step. | Password: <b>637</b> |  |  |

Once the password is entered and you are in the balancing mode, this symbol  $\checkmark$  is displayed. Press on the button to advance to the next program function, press on the button to return to previous step and press on the  $\triangle$  or  $\nabla$  button to change value. The system will exit the menus and return to normal function if you navigate through the entire menu or if no button is pressed for 5 minutes, changed values will automatically be saved.

| Step | Display | Description                                                                                                    | Values                                                                                                    |
|------|---------|----------------------------------------------------------------------------------------------------|----------------------------------------------------------------------------------------------------|
| F2   | AUTO    | Auto bauds rate:         Display scrolls "RUTD BRUDS RATE".         You can enable or disable the Auto bauds rate function.         When enabled, the controller automatically detects the baud rate of the system and coordinates it and you cannot change the bauds rate value yourself.         If disable, you must select yourself the right bauds rate at step #F4. | RUTO     Default value:       Image: Constraint of the second second seco |
| F3   | RUTO    | Auto bauds, current baud:<br>Display scrolls "AUTO COMPORT BAUDS RATE. and the detected baud rate.<br>Go to step #F5.                                                                                                    | Range: 9600, 19200, 38400, 76800                                                                                                    |
| F4   |         | <b>Communication bauds rate:</b><br>Display scrolls " <i>RDJUST COMPORT BRUDS RRTE</i> " and the value of the baud rate<br>in kBps.<br>Select the desired communication bauds from the options provided: 9.6.<br>19.2, 38.4, 76.8.                                                                                                    | Range: 9600, 19200, 38400, 76800<br><i>Default value: 76.8 kBps</i>                                                                                                    |

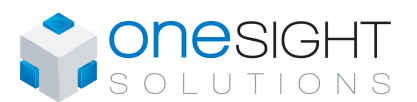

| Oters        | Disular     | Description                                                                                    | Malua a                         |
|--------------|-------------|------------------------------------------------------------------------------------------------|---------------------------------|
| Step         | Display     | Description                                                                                    | Values                          |
|              | × .         | MAC address:                                                                                   |                                 |
|              | ROJUST      | In the dipswitches of DST are all off, you can change the MAC address by                       | D 0 1. 054                      |
|              |             | pressing the up and down arrow.                                                                | Range: 0 to 254                 |
| F5           | $\square$   |                                                                                                | Defeut velver 0                 |
|              |             |                                                                                                | Default value: 0                |
|              |             |                                                                                                |                                 |
|              |             |                                                                                                |                                 |
|              |             | Conversition                                                                                   |                                 |
|              | <b>*</b>    | Copy config:                                                                                   |                                 |
|              | COPY        | Display snows LUPS LUPFIG.                                                                     |                                 |
|              |             | Select "YES" if you want to copy the configuration you did to this device to                   |                                 |
| F6           |             | others on the network.                                                                         | │ ∥└┥ <u>┣</u> ─└─┐             |
|              |             |                                                                                                |                                 |
|              |             |                                                                                                |                                 |
|              |             | If you have selected NO, go directly to step #F10                                              |                                 |
|              |             | Select "start" address:                                                                        |                                 |
|              |             | Display shows "SELECT BEGIN BUDDESS"                                                           |                                 |
|              | BELIN       | Select the first address you want to conv to                                                   |                                 |
|              | ,           |                                                                                                | Range: 0-254                    |
| F/           | i           | For example if you select MAC address 1 here and 54 in the next step, all                      | Defeut velver 0                 |
|              |             | the devices from 1 to 54 will receive the configuration of the current device.                 | Default Value: 0                |
|              |             | <b>.</b>                                                                                       |                                 |
|              |             |                                                                                                |                                 |
|              | ×           | Select "end" address:                                                                          |                                 |
|              | ENΠ         | Display shows "SELECT END RDDRESS".                                                            |                                 |
|              |             | Select the last address you want to copy to. You cannot copy on more than                      | Range: begin address + 63       |
| F8           | <u> </u>    | 64 addresses at once.                                                                          |                                 |
|              |             |                                                                                                | Default value: begin address    |
|              |             |                                                                                                | 5                               |
|              |             |                                                                                                |                                 |
|              |             | Conv config result:                                                                            |                                 |
|              |             | Display above "COPU CONSIG SUCCESC" if even thing want ok                                      | Error message                   |
|              | SULLEEU     | Display shows curs conris success in everything went ok.                                       | PROCERR example:                |
|              |             | If not you will be able to scroll the addresses and see the error message                      | – Program Mode Error            |
| F9           |             | associated with each address                                                                   | for address 7                   |
|              |             |                                                                                                |                                 |
|              |             | See the Annex section for the complete list of error messages.                                 |                                 |
|              |             |                                                                                                |                                 |
|              |             | Communication device instance:                                                                 |                                 |
|              |             | Display scrolls "80, UST DEVICE INSTRUC DI35000"                                               |                                 |
|              | ENHBLE      | To change the device, coloct "VEC" and go to payt stop. If the device                          | HUJUSI                          |
|              |             | instance is not changed in programming mode (stop #56 & 57 or 510 & 511)                       |                                 |
| F10          |             | Lit will be automatically modified according to the MAC address selected by                    |                                 |
|              |             | the dip switch on the controller.                                                              |                                 |
|              |             |                                                                                                |                                 |
|              |             | If you do not want to change the device, go directly to step #F12.                             |                                 |
|              |             |                                                                                                | Default value: NO               |
|              |             | Communication device instance (cont'd):                                                        |                                 |
|              |             | Display scrolls the device address value.                                                      |                                 |
|              | ייטטפניט    | You can modify the device address by increasing or decreasing the blinking                     | Range: 0 to 4194302             |
| E44          |             | digit with " $\Lambda$ " or " $\nabla$ " buttons. To modify the payt digit, on right proce (*) | Increment: 1 digit              |
| <b>F</b> 1 1 | U           |                                                                                                | -                               |
|              |             | to return to the previous digit press $\bigcirc$ .                                             | Default value: 0136000          |
|              |             |                                                                                                |                                 |
|              |             |                                                                                                |                                 |
|              | *           | Internal temperature sensor calibration:                                                       |                                 |
|              | INSIDE      | Display scrolls "INSIDE TEMPER SENSOR DFFSET" and temperature read by                          |                                 |
|              |             | internal temperature sensor.                                                                   | Range: 10 to 40°C [50 to 104°F] |
| F12          | <u>ה</u> קק | You can adjust the calibration of the sensor by comparison with a known                        | (max. offset ± 5°C)             |
|              |             | Intermometer. For example if thermostat is installed in an area where                          | Increment: 0.1°C [0.2°F]        |
|              |             | thermostet placed right under the cir diffuser)                                                |                                 |
|              |             |                                                                                                |                                 |
| 1            | (]          |                                                                                                |                                 |

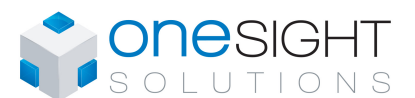

| Step | Display    | Description                                                                  | Values                              |
|------|------------|------------------------------------------------------------------------------|-------------------------------------|
| 0.00 |            | External temperature sensor calibration: (If "EtS" was selected at step #28) | 101000                              |
|      | EXTERN     | Display scrolls "EXTERN TEMPER SENSOR OFFSET" and the temperature read by    |                                     |
|      |            | If the sensor is not connected or short circuited, the display shows "From"  | Range: -30 to 90°C [-22 to 194.0°F] |
| F13  | <b></b> 6° | You can adjust the calibration of the external sensor by comparison with a   | (max. offset ± 5°C)                 |
|      |            | known thermometer.                                                           |                                     |
|      |            |                                                                              |                                     |
|      |            |                                                                              |                                     |
|      |            | Pressure filter setting:                                                     |                                     |
|      | PRE SS UR  | the numeric filter applied to the pressure analog input                      | Pango: 1 to 10 seconds              |
|      | <b>–</b>   | Select the desired value for the numeric filter.                             | Increment: 1 seconds                |
| F14  | <u> </u>   |                                                                              |                                     |
|      |            | This filter stabilizes the reading and slows the system's response time      | Default value: 2 seconds            |
|      |            |                                                                              |                                     |
|      |            | Dressure filter setting                                                      |                                     |
|      | <b>\</b>   | Pressure filter setting:                                                     |                                     |
|      | PRE SSUR   | filter applied to the pressure applog input 2                                | Pange: 1 to 10 seconds              |
|      | <b>–</b>   | Select the desired value for the numeric filter.                             | Increment: 1 seconds                |
| F15  | <u> </u>   |                                                                              |                                     |
|      |            | This filter stabilizes the reading and slows the system's response time      | Default value: 2 seconds            |
|      |            |                                                                              |                                     |
|      |            | Air flow K factor (cold duct):                                               |                                     |
|      | <b>\</b>   | Display scrolls "SELECT BIRELOW KERCTOR" and the value of the k factor       |                                     |
|      | SELECT     |                                                                              | Dange: 100 to 0005                  |
|      | ccc        | $V = k\sqrt{\Delta P}$ when $\Delta P=1$                                     | Increment: 5                        |
| F16  | כסכ        |                                                                              |                                     |
|      |            | Select the desired value for k factor for the cold duct.                     | Default value: 565 l/s [1195 cfm]   |
|      |            | If in °C, the K factor is in L/s.                                            |                                     |
|      |            | If in °F, the K factor is in cfm.                                            |                                     |
|      |            | Air flow K factor 2 (hot duct):                                              |                                     |
|      | SELECT     | Display scrolls "SELELT HIKFLUW KFHLTUK 2" and the value of the k factor.    |                                     |
|      |            | $V = k\sqrt{\Delta P}$ when $\Delta P = 1$                                   | Range: 100 to 9995                  |
| F17  | 565        |                                                                              | increment. 5                        |
|      |            | Select the desired value for k factor for the hot duct.                      | Default value: 565 l/s [1195 cfm]   |
|      |            | If in °C, the K factor is in L/s.                                            |                                     |
|      |            | If in °F, the K factor is in cfm.                                            |                                     |
|      | ×          | Box diameter (cold duct):                                                    |                                     |
|      | NAN BOX    | Display scrolls "אר BDX DIRMETR ואר (or "וא").                               |                                     |
|      |            | Input the diameter of the VAV box for the cold duct                          | Range: 100 to 864 mm [4 to 35 in.]  |
| F18  | 254        |                                                                              | increment: 1 mm [0.5 in.]           |
|      |            |                                                                              | Default value: 254 mm [10.0 in.]    |
|      |            |                                                                              |                                     |
|      |            |                                                                              |                                     |
|      | ×          | Box diameter 2 (hot duct):                                                   |                                     |
|      | VAN 80X    | Display scrolls VHV BUX UIHITETR ITIT 2 (or "IIT").                          |                                     |
|      |            | Input the diameter of the VAV box for the hot duct.                          | Increment: 1 mm [0.5 in.]           |
| F19  |            |                                                                              |                                     |
|      |            |                                                                              | Default value: 254 mm [10.0 in.]    |
|      |            |                                                                              |                                     |
|      |            | Minimum cooling airflow:                                                     |                                     |
|      |            | Display scrolls "MINIMIA FOR ING BIRFI ALL" and the value of the minimum     |                                     |
|      |            | airflow in cooling.                                                          | Range: U to maximum cooling         |
| F20  | ųс         | Select the desired value for the minimum airflow in cooling.                 | Increment: 5                        |
| 120  |            | The minimum value is restricted by the maximum value (step #E94)             |                                     |
|      | 244        | The minimum value is resulcted by the maximum value (step #F21).             | Default value: 45 L/s [95 cfm]      |
|      | <b>₩</b>   |                                                                              |                                     |

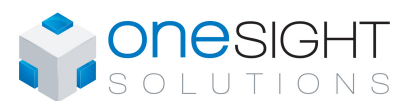

| Step | Display    | Description                                                                                                    | Values                                            |
|------|------------|----------------------------------------------------------------------------------------------------|---------------------------------------------------|
|      |            | Maximum cooling airflow:                                                                                                    |                                                   |
|      | MRX IMLIM  | Display scrolls "IRXINUN COOLING RIRFLOW" and the value of the maximum airflow in cooling.                                                            | Range: minimum cooling airflow + 5                |
| F21  | 470        | Select the desired value for the maximum airflow in cooling.                                                                                          | Increment: 5                                      |
|      | *          | The maximum value is restricted by the minimum value (step #F20).                                                                                     | Default value: 470 L/s [995 cfm]                  |
|      |            | Minimum heating airflow:                                                                                                    |                                                   |
|      | MINIMUM    | Display scrolls "MINIMUM HERTING RIRFLOW" and the value of the minimum                                                                                | Range: 0 to maximum heating                       |
|      | , <u> </u> | Select the desired value for the minimum airflow in heating                                                                                           | airflow - 5                                       |
| F22  | 45         |                                                                                                    | Increment: 5                                      |
|      |            | The minimum value is restricted by the maximum value (step #F23).                                                                                     | Default value: 45 L/s [95 cfm]                    |
|      |            | Maximum heating airflow                                                                                                    |                                                   |
|      |            | Display scrolls "08X10U0 HEBTING BIRELOW" and the value of the maximum                                                                                |                                                   |
|      |            | airflow in heating.                                                                                                    | Range: minimum neating airflow + 5<br>to k factor |
| F23  |            | Select the desired value for the maximum airflow in heating.                                                                                          | Increment: 5                                      |
|      |            | The maximum value is restricted by the minimum value (step #F22).                                                                                     | Default value: 470 L/s [995 cfm]                  |
|      | 6          |                                                                                                    |                                                   |
|      |            | Enable or disable airflow balancing:                                                                                                    |                                                   |
|      |            | Display scrolls "ENRBLE RIRFLOW BRLANCE".                                                                                                    |                                                   |
|      |            | You can enable or disable the balancing airflow function.                                                                                             |                                                   |
|      | ENABLE     | If you do not need to balance system, select <b>No</b> . You will leave the                                                                           | ENHBLE                                            |
| F24  | חח         | balancing menu and return to operation mode.                                                                                                    | Default value:                                    |
|      |            | min & max airflow calibration menus.                                                                                                    |                                                   |
|      |            |                                                                                                    |                                                   |
|      |            | I he controller will remain in balancing mode until you manually exit the                                                                             |                                                   |
|      |            | Changed values will automatically be saved.                                                                                                    |                                                   |
|      |            | Minimum airflow calibration (cold duct):                                                                                                    |                                                   |
|      | MINIMIM    | Display scrolls "Initial AIRFLOW" and the value of the minimum airflow                                                                                |                                                   |
|      |            | The thermostat will send a signal to the actuator close the VAV box at                                                                                | Range: 0 to k factor                              |
| F25  | 50         | minimum airflow. When the value on thermostat is stable, you can adjust the                                                                           | (max. offset ± ½ value)                           |
|      |            | calibration of the sensor by comparing with the reading on a manometer or                                                                             | Increment: 1                                      |
|      |            | If you can't stabilize the system, you will need to increase the filter value                                                                         |                                                   |
|      |            | (step #F14).                                                                                                    |                                                   |
|      |            | Maximum airflow calibration (cold duct):                                                                                                    |                                                   |
|      |            | detected by the pressure sensor.                                                                                                    |                                                   |
|      |            | The thermostat will send a signal to the actuator open the VAV box at                                                                                 | Pange: 0 to k factor                              |
| F26  | חבר 🛛      | adjust the calibration of the sensor by comparing with the reading on a                                                                               | (max. offset $\pm \frac{1}{2}$ value)             |
|      |            | manometer or a balometer.                                                                                                    | Increment: 1                                      |
|      |            | I his modification will affect the K factor value (step F15).                                                                                         |                                                   |
|      |            | (step #F14).                                                                                                    |                                                   |
|      |            | Go back to step #F24.                                                                                                    |                                                   |
|      |            | Display scrolls "MMMM 8/PELOW 2" and the value of the minimum airflow                                                                                 |                                                   |
|      | MINIMUM    | detected by the pressure sensor.                                                                                                    |                                                   |
|      |            | The thermostat will send a signal to the actuator close the VAV box at                                                                                | Range: 0 to k factor                              |
| F27  | שכ         | minimum airflow. When the value on thermostat is stable, you can adjust the calibration of the sensor by comparing with the reading on a manometer or | (max. oπset ± ½ value)<br>Increment: 1            |
|      |            | a balometer.                                                                                                    |                                                   |
|      |            | If you can't stabilize the system, you will need to increase the filter value                                                                         |                                                   |
|      |            |                                                                                                    |                                                   |

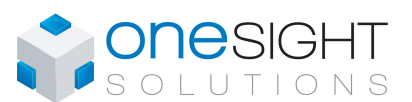

Specification & Installation Instructions

| Step | Display | Description                                                                                                    | Values                                                          |
|------|---------|----------------------------------------------------------------------------------------------------|-----------------------------------------------------------------|
| F28  |         | Maximum airflow calibration 2 (hot duct):<br>Display scrolls "IRXIIIIII RIRFLOW 2" and the value of the maximum airflow<br>detected by the pressure sensor.<br>The thermostat will send a signal to the actuator open the VAV box at<br>airflow Kfactor value. When the value on thermostat is stable, you can<br>adjust the calibration of the sensor by comparing with the reading on a<br>manometer or a balometer.<br>This modification will affect the K factor value (step F15).<br>If you can't stabilize the system, you will need to increase the filter value<br>(step #F15). | Range: 0 to k factor<br>(max. offset ± ½ value)<br>Increment: 1 |
|      |         | GO back to step #F24.                                                                                                    |                                                                 |

#### Annex - Error Codes for Copy Config

| CC1 |           | Succeed:<br>If there are problems with the copy, user will be able to scroll through the range of addresses to find out the<br>error codes for each address. |
|-----|-----------|----------------------------------------------------------------------------------------------------|
|     |           | In the event that some worked, they will be labelled as "COPY CONFIG SUCCEED" with the address shown underneath.                                             |
|     | PRD GE RR | Program mode error:<br>Display shows "COPY CONFIG PROGERR" with the address shown underneath.                                                                |
| CC2 | 7         | The target device is in program mode, the copy is not possible.                                                                                              |
|     |           |                                                                                                    |
|     | TYPEE RR  | Device type error:<br>Display shows "COPY CONFIG TYPEERR" with the address shown underneath.                                                                 |
| CC3 | 33        | The target device is not the same type as the source, the copy is not possible.                                                                              |
|     |           | For example trying to copy an EFCBM configuration to an EFC.                                                                                                 |
|     |           |                                                                                                    |
|     | MOOLE RR  | Model type error:<br>Display shows "COPY CONFIG MODLERR" with the address shown underneath.                                                                  |
| CC4 | 108       | The target device is not the same model as the source, the copy is not possible.                                                                             |
|     |           | For example trying to copy an EVCBM14WIT2S configuration to an EFC14WIT3S.                                                                                   |
|     |           | Memory error:                                                                                                    |
|     | MEM ERR   | Display shows "COPY CONFIG MEM ERR" with the address shown underneath.                                                                                       |
| CC5 | 5         | The target device is not the same application version (eeprom) as the source, the copy is not possible.                                                      |
|     |           |                                                                                                    |
|     |           | Slave address:                                                                                                    |
|     | SLANE     | Display shows "COPY CONFIG SLRVE" with the address shown underneath.                                                                                         |
| CC6 | 169       | The target device is at a slave address. It cannot respond to the master if the copy went ok or not.                                                         |
|     |           | User should manually check to make sure copy was done correctly or avoid using slave addresses (128-<br>254).                                                |
|     |           | Communication error:                                                                                                    |
|     | COMMERR   | Display shows "COPY CONFIG COMMERR" with the address shown underneath.                                                                                       |
| CC7 | 88        | No responses were received from the target device (after 3 tries).                                                                                           |
| 1   |           |                                                                                                    |

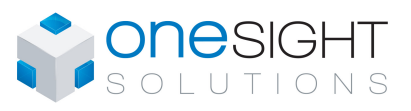

Specification & Installation Instructions

#### **Operation Mode**

| Step | Description                                                                                                    | Display                                           |
|------|----------------------------------------------------------------------------------------------------|---------------------------------------------------|
| A    | At powering up, thermostat will light display and activate all LCD segments<br>for 2 seconds.<br><b>Illuminating the LCD.</b><br>To illuminate the LCD, simply press any of the 4 buttons: LCD will light for 4<br>seconds.<br><b>Temperature display</b><br>In operation mode, thermostat will automatically display temperature read.<br>If " <b>OFF</b> ", "" and alarm symbol are displayed, the temperature sensor is<br>not connected or has short circuited.<br>To change the scale between °C and °F, press on $\bigcirc$ button.<br><b>Air flow display*</b><br>To display the air flow, press on $\checkmark$ button for 5 seconds. The screen<br>displays " <i>RIRFLOW</i> ", after you can press on $\Delta$ or $\nabla$ to see the air flow 2, the<br>screen displays " <i>RIRFLOW</i> 2". The values are displayed for 30 seconds. | 23.7°<br>□FF<br>□FF<br><br>FIRFL DW<br>534<br>※ & |
| в    | Setpoint display and adjustment:<br>To display the setpoint, press twice on $\Delta$ or $\nabla$ . Setpoint will be displayed for 3 seconds.<br>To adjust setpoint, press on $\Delta$ or $\nabla$ while the temperature setpoint is displayed.<br>Note: If setpoint adjustment has been locked, $\widehat{\bullet}$ symbol will be displayed.                                                                                                    | SE TPNT<br>SE TPNT<br>22.0°<br>[巻風�               |
| с    | <ul> <li>Night set back (NSB) or no occupancy:</li> <li>When thermostat is in night set back or no occupancy mode, moon symbol</li> <li>is displayed, so setpoint for cooling and/or heating are increased as per the setting made in programming mode.</li> <li>If not locked, night set back or no occupancy can be overridden for a predetermined period by pressing any of the 4 buttons. During the override period the &gt; symbol will flash. If &gt; does not flash, the override period is finished or the night set back or no occupancy override has been locked in programming mode.</li> </ul>                                                                                                    |                                                   |
| D    | Control mode selection:         To verify which control mode is set, press on  ★ button. Control mode will be displayed for 5 seconds.         To change control mode, press on  ∆ or  ∇while control mode is displayed.         Select one of the following:         ✓ Automatic Cooling or Heating         ✓ Cooling and Heating OFF         ✓ Cooling only         ✓ Heating only         ✓ Note: These selections can vary according to the choice made on steps #6 & #7.                                                                                                    |                                                   |